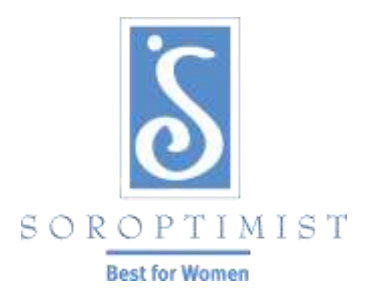

Improving the lives of women and girls through programs leading to social and economic empowerment.

## SOROPTIMIST INTERNATIONAL OF THE AMERICAS

## Changing the SIA Online Member Password

- Beginning January 9, 2018, all <u>current</u> members who login to the SIA website to make donations, update their member profiles, shop in our store or access any tools that are behind a login screen must change their passwords. These changes are required for compliance on websites that accept credit card payments.
- > All passwords must include at least 7 characters, including one letter and one number.
- New members who join a Soroptimist club after January 9, 2018, will be assigned a default password that incorporates their six-digit <u>member ID number</u> preceded by, all lower case "sia", for example sia000000.
- Passwords can be changed by following the directions below. After changing your password, you will receive an automated email from <u>siahq@soroptimist.org</u> to the email address we have on file. Please keep this information in a safe place. <u>SIA headquarters cannot access or track changed passwords</u>. SIA can only reset passwords to the *default* password configuration, as shown above in the example. Do not share your password with anyone.
- Don't forget to log out at the end of your session in the members section, especially if you are using an unsecured public computer!
- Go to <u>www.Soroptimist.org</u> and click "Clubs and Members" to access your individual profile.

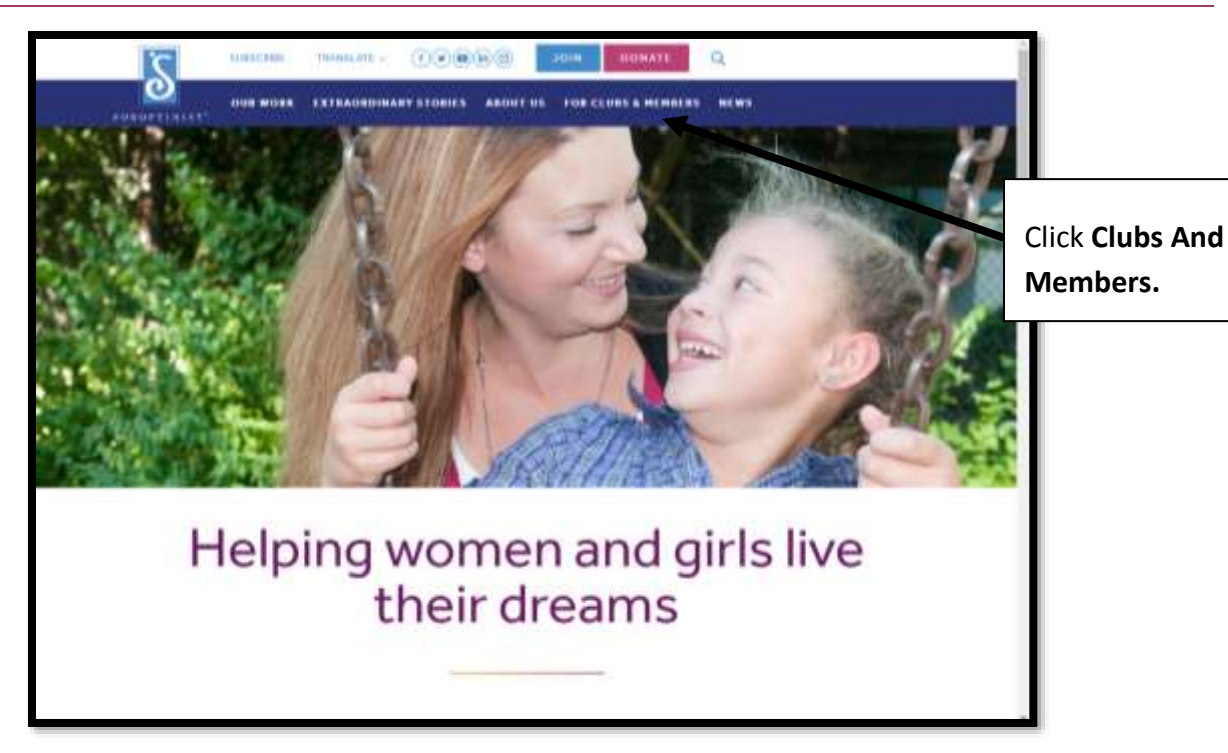

> Scroll down until you see 'Quick Links and click 'Pay Dues.'

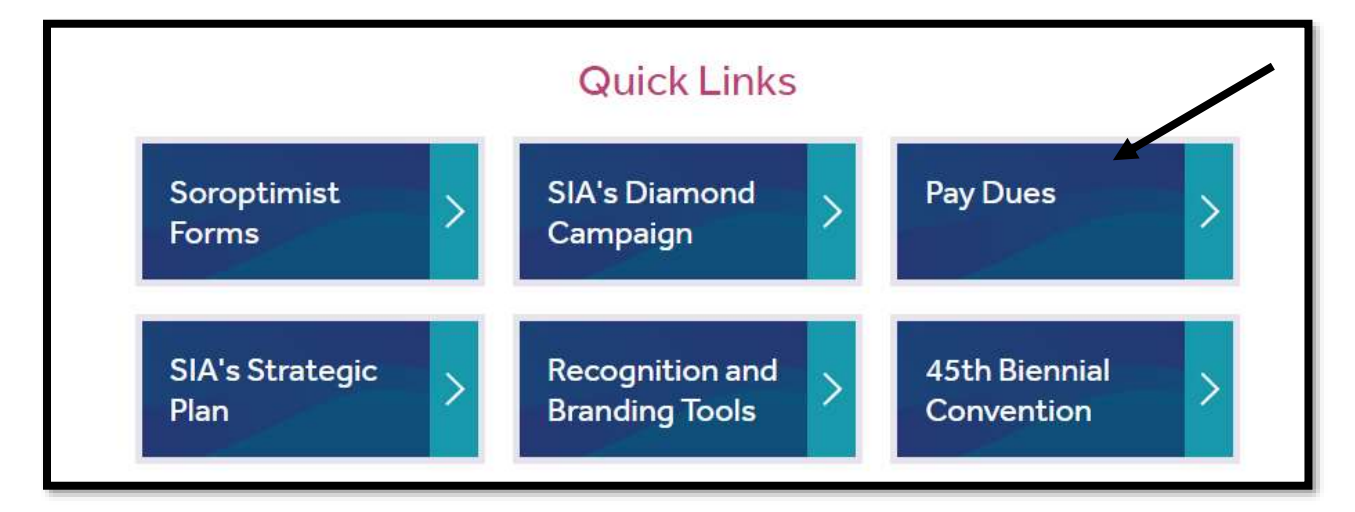

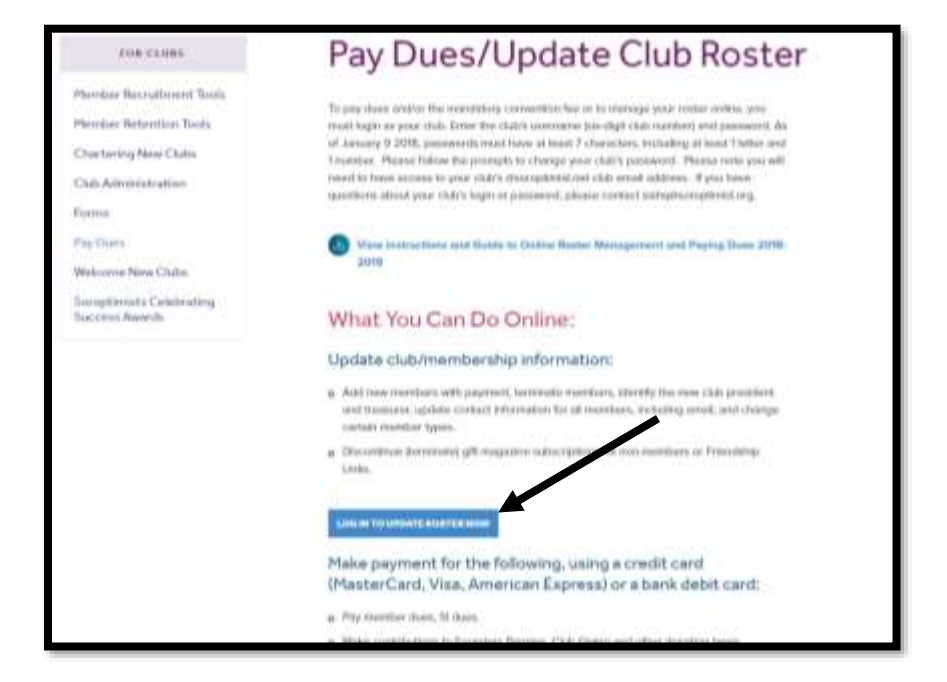

> Scroll down until you see 'Login To Update Roster Now' and click

Click 'Sign In' on the left-hand side

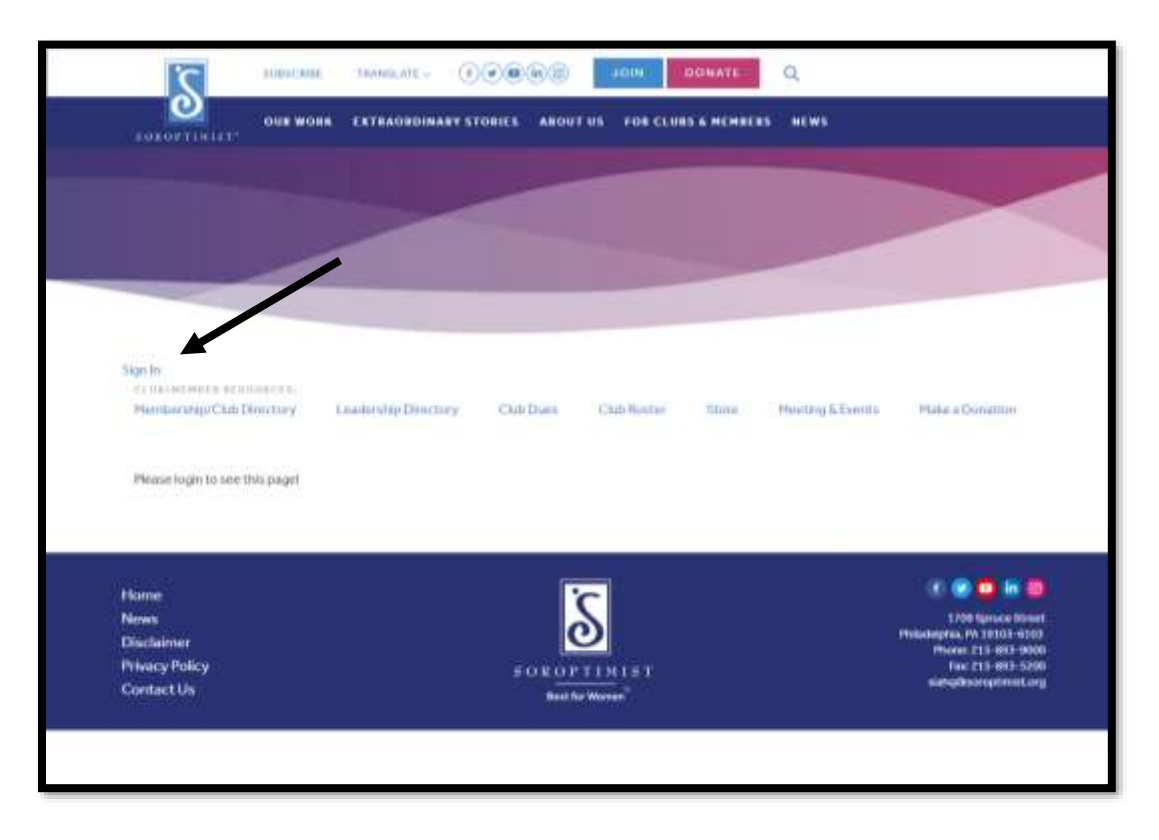

| Sign In                                                     |                                                                                                    |
|-------------------------------------------------------------|----------------------------------------------------------------------------------------------------|
| Username<br>Password                                        | Sign In using your member<br>ID number as the username<br>and your password, then<br>click <b>Sign In</b> . |
| Keep me signed in<br>SIGN IN                                |                                                                                                    |
| Forgot username?   Forgot password?<br>Create a new account |                                                                                                    |

> You will then come to a Sign In page:

> You will receive the message below. Please enter your member ID number as the Username and click Forgot Password.

| Sign In                                             |                                                                                           |
|-----------------------------------------------------|-------------------------------------------------------------------------------------------|
| Username<br> <br>Password<br> <br>Keep me signed in | Sign In using your<br>member number as<br>the username, then<br>click Forgot<br>Password. |
| Forgot username?   Forgot password?                 | <b>↓</b>                                                                                  |

- Once you have completed this, you will receive an email to the email address we have listed on file.
- Please note, if you are changing your club password, the link will be sent to your club email address. This email address is given to you by SIA and ends with @soroptimist.net. You will need to have access to this email address in order to reset your club's password.

| From:                             | siahq@soroptimist.org Sen                                                                                                    | t: Mon 12/18/2017 3:42 PM      |
|-----------------------------------|----------------------------------------------------------------------------------------------------|--------------------------------|
| To:                               | siaadmin                                                                                                    |                                |
| Cc:<br>Subject:                   | SIA Password reset request                                                                                                    |                                |
| We rec<br>20 min                  | eived a request to reset the password for the username '170106'. If you made this request, <u>go to the password reset page</u> . This after the time it was requested.                                                                              | is link is valid for           |
| If you                            | did not request to have your password reset, you can safely ignore this email.                                                                                                    |                                |
| If click                          | ing on the link does not work, you can copy and paste the following link into your browser's address window.                                                                                                    | Click the direct l             |
| https://te<br>resettoke<br>2VmNSc | est.soroptimist.org/SIA/Contacts/Sign_In.aspx?<br>en=bzR6SnMxNDRoc28xMUFoZ1NGMHhXUT09Ym9HNGNIM0xVdVhvMEtWMmF2aFQ3akxORkRZPVpJNDJnbS9GVFJVQ3dOTzJvZDYwQ<br>dVYwUTRVTDc0dW1EbjFqUHVleDczNWp0aVVnbG10c2JzaGdMaHRuVEw1eFN0TkdpZmJFRjBzZW9FZDZjbUIUSIE9PQ | go to the passw<br>reset page. |
|                                   |                                                                                                    |                                |

You will be prompted to reset your password. This password MUST contain at least 7 characters, including one letter and one number.

| Signin                                         |                                |                     |      |
|------------------------------------------------|--------------------------------|---------------------|------|
| Please create a new p<br>be signed in immediat | assword for 170106 and<br>ely. | d click Submit. You | will |
| New password                                   |                                |                     | _    |
| •Confirm new passwo                            | rd                             | -                   |      |
| Passwords must be an<br>and letters.           | least 7 characters long        | and contain numb    | ers  |

Once you have successfully logged in, you will be able to update your information and your password at any time.

| HOME ACCESS DIREC     | TORIES MEETINGS/CON         | VENTIONS CONTACT US     | ۵ 🖬 f 🗐 |
|-----------------------|-----------------------------|-------------------------|---------|
|                       | 1                           |                         |         |
| Resources             | Back                        |                         |         |
| Information           | ID:                         | 443511                  |         |
| mormation             | First Name:                 | lane                    |         |
| & Forms               | Last Name:                  | Doe                     |         |
|                       | Club/Region:                | Test Oub                |         |
|                       | Email:                      | janedoe@soroptimist.org |         |
| A                     | Work Phone:                 |                         |         |
| Shop the              | Home Phone:                 |                         |         |
| Soroptimist Store     | Birth Date (mm/dd/yyyy):    |                         |         |
| A CONTRACT            | Join Date:                  | 11/18/2013              |         |
| 11.1                  | Website:                    |                         |         |
| No.                   | Status:                     | A                       |         |
|                       | Club Region ID:             | 430548                  |         |
| Donate                | Preferred: (uncheck not all | lowed V V               |         |
| A L                   | Street Address:             | 2 Stow Ave              |         |
|                       |                             | 1709 Spruce             |         |
| A A                   | City:                       | Toronto                 |         |
|                       | State:                      |                         |         |
| The treat             | Zip/Postal Code:            | 485-ehf                 |         |
| ui caill              | Country:                    |                         |         |
|                       | New Password:               |                         |         |
| L MI CLASSIC RANGE    | New Password Confirm:       |                         |         |
| uo/wember Update      |                             |                         |         |
| ay Dues               | Update                      |                         |         |
| lonate                |                             |                         |         |
| oroptimist Store      |                             |                         |         |
| leetings/Conventions  |                             |                         |         |
| adership Directory    |                             |                         |         |
| Club Member Directory |                             |                         |         |